# Start her

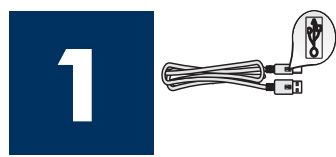

#### Brukere med USB-kabel: USB-kabelen må ikke tilkobles før det gis beskjed om det i denne veiledningen, ellers kan det hende at programvaren ikke installeres på riktig måte.

Bruk denne veiledningen når du skal konfigurere maskinvaren og koble HP all-in-one til datamaskinen eller nettverket. Hvis det oppstår problemer under installeringen, kan du se **Feilsøking** i siste del.

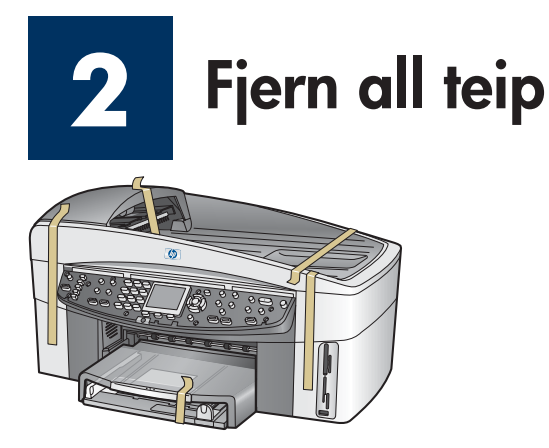

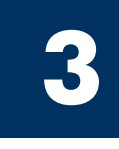

## Finn komponentene

6

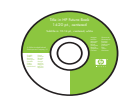

Windows-CD

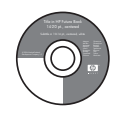

Macintosh-CD

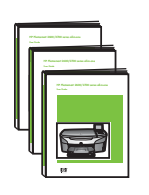

Bruker-, nettverks- og tilbehørshåndbok på CD

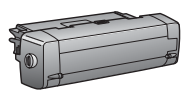

tilbehør for tosidig utskrift

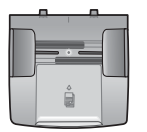

dokumentmaterskuff

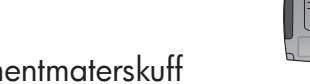

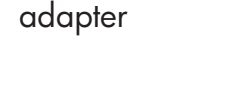

strømledning og

kontrollpaneloverlegg

(kan settes på)

blekkpatroner

andre papirskuff

\* Selges separat. Innholdet i esken kan avvike. Ekstrautstyr som du trenger for å installere på et nettverk, er angitt senere i denne veiledningen.

telefonledning

Ethernet-kabel

(bred ende)

USB-kabel\*

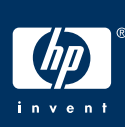

#### Installasjonsveiledning for HP Officejet 7400 series all-in-one

## 4

## Sett på kontrollpaneloverlegget (hvis det ikke er satt på)

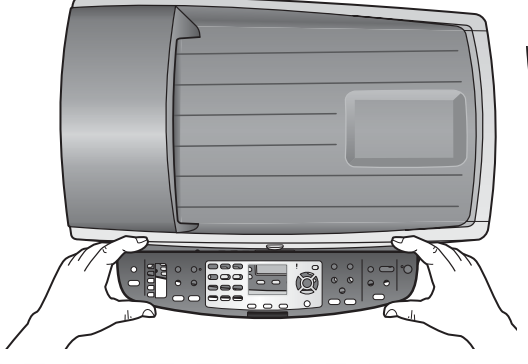

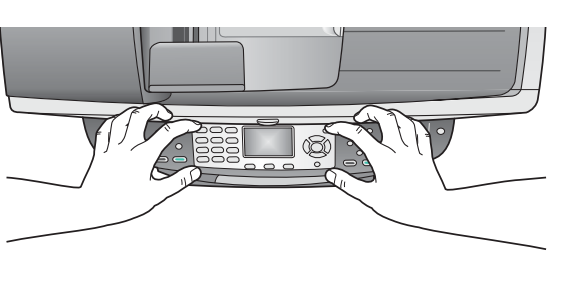

- a Plasser kontrollpaneloverlegget over enheten.
- **b** Trykk på alle kantene og på midten av overlegget for å feste det.

Kontrollpaneloverlegget må sitte på for at HP all-in-one skal kunne fungere.

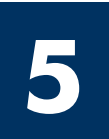

## Sett på tilbehør

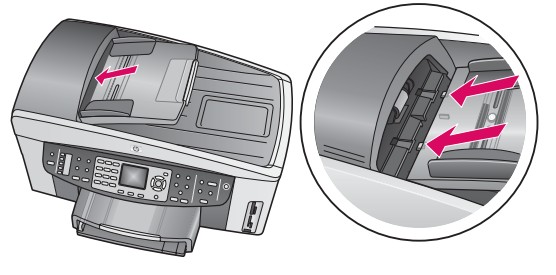

**a** Juster tappene på dokumentmateren etter toppen på enheten, og skyv den på plass.

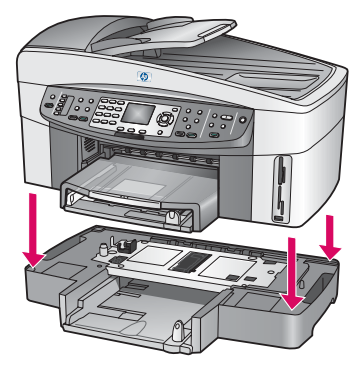

**b** Plasser enheten oppå den andre papirskuffen.

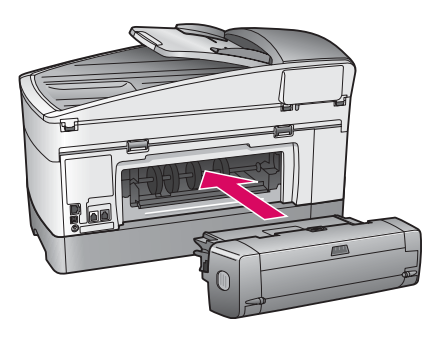

 Skyv inn tilleggsutstyret for tosidig utskrift på baksiden av enheten til det klikker på plass.

6

## Koble til strømledningen og adapteren

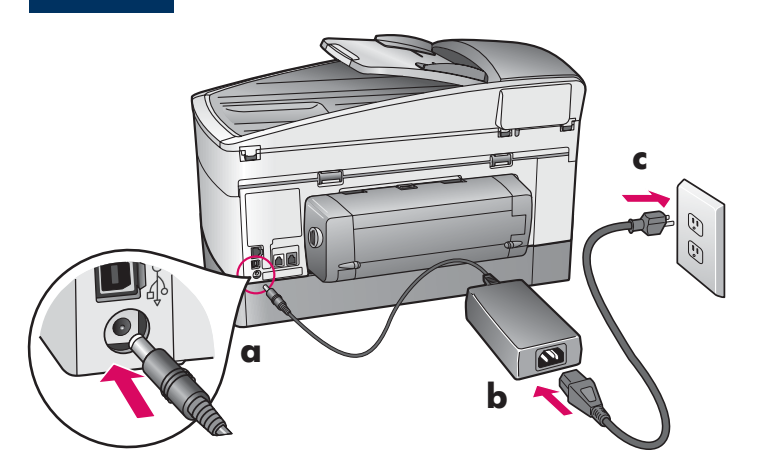

**Brukere med USB-kabel:** USB-kabelen må ikke tilkobles før det gis beskjed om det i denne veiledningen, ellers kan det hende at programvaren ikke installeres på riktig måte.

## 7 Koble til den medfølgende telefonledningen

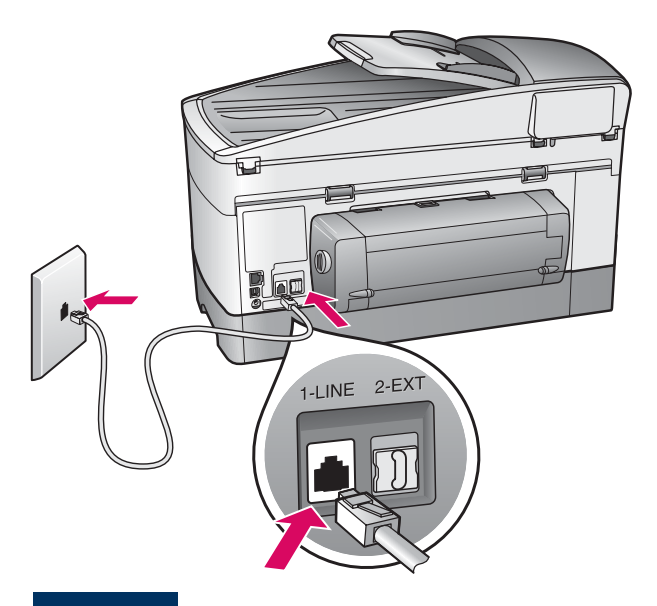

Koble den ene enden av telefonledningen til telefonporten til venstre **(1-LINE)** (Linje 1), og den andre til en veggkontakt.

Hvis du vil koble til en telefonsvarer, kan du se kapitlet **Faksoppsett** i brukerhåndboken. Hvis du vil bruke en annen telefonledning, kan du se kapitlet **Problemløsing** i brukerhåndboken.

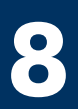

## Fyll begge papirskuffene

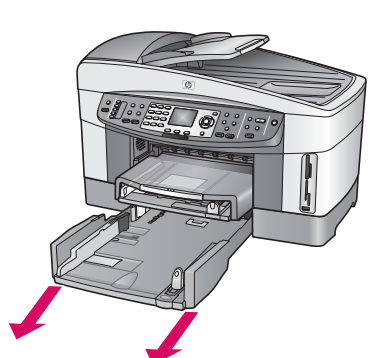

**a** Ta ut nedre papirskuff.

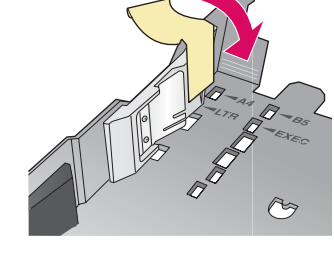

**b** Fjern teipen og sperren fra papirskuffen.

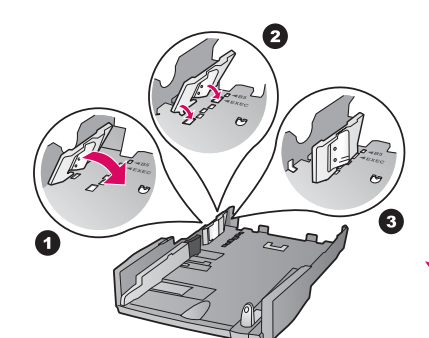

 Plasser sperren på den papirstørrelsen du ønsker å bruke.

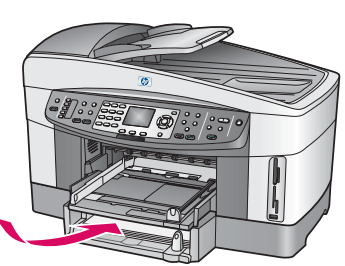

**d** Legg papir i den nedre skuffen og juster papirskinnene. Sett den nedre papirskuffen inn igjen.

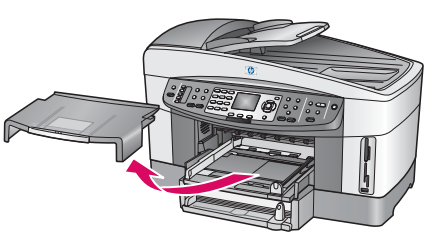

**e** Ta bort dekselet for øvre papirskuff.

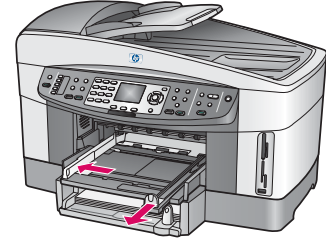

f Skyv papirskinnene utover.

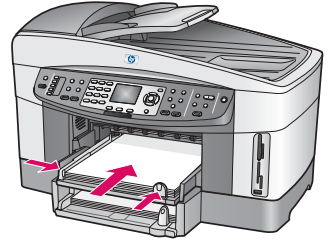

**g** Legg i papiret og juster skinnene.

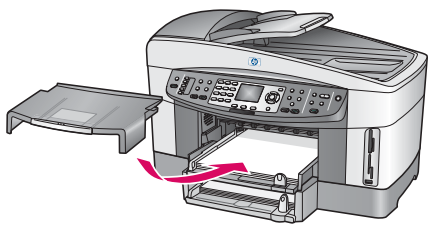

**h** Sett dekselet på igjen på den øvre papirskuffen.

## Trykk på På-knappen for å konfigurere

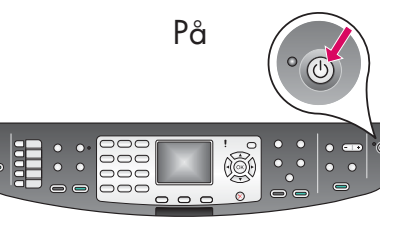

- **a** Når du har trykket på **På**-knappen, blinker den grønne lampen før den begynner å lyse jevnt. Dette kan ta opptil ett minutt.
- b Vent på språkmeldingen. Bruk piltastene til å velge språk, trykk på
  OK, og bekreft deretter valget. Bruk piltastene til å velge land/region, trykk på
  OK, og bekreft deretter valget.

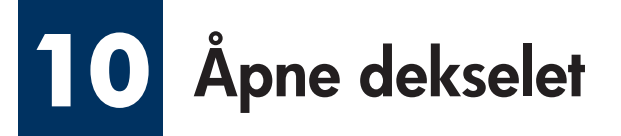

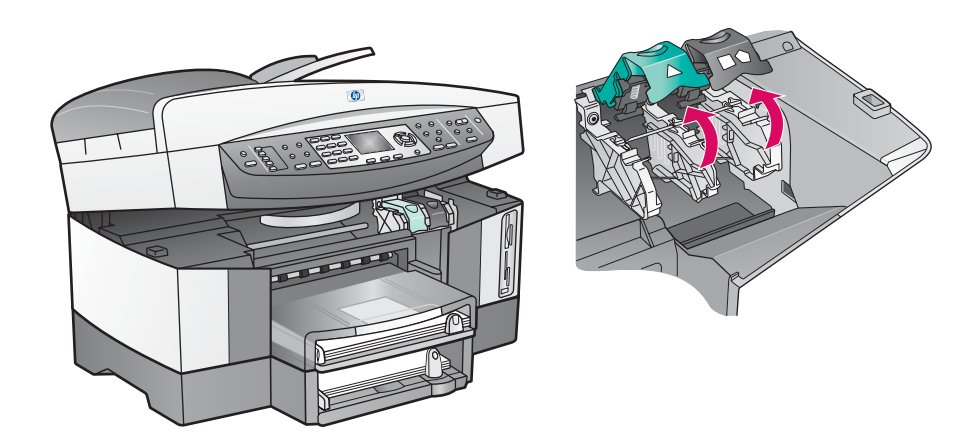

**a** Løft opp dekselet.

**b** Trykk ned og løft opp de grønne og svarte låsene inni HP all-in-one.

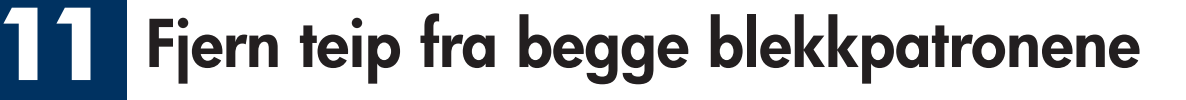

Dra i den rosa fliken for å fjerne teipen fra **begge** blekkpatronene.

| Ikke berør de kopperfargede<br>kontaktene eller sett teipen<br>tilbake på blekkpatronene. |   |
|-------------------------------------------------------------------------------------------|---|
|                                                                                           | 1 |

## 2 Sett inn den trefargede blekkpatronen

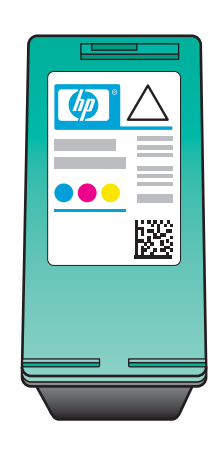

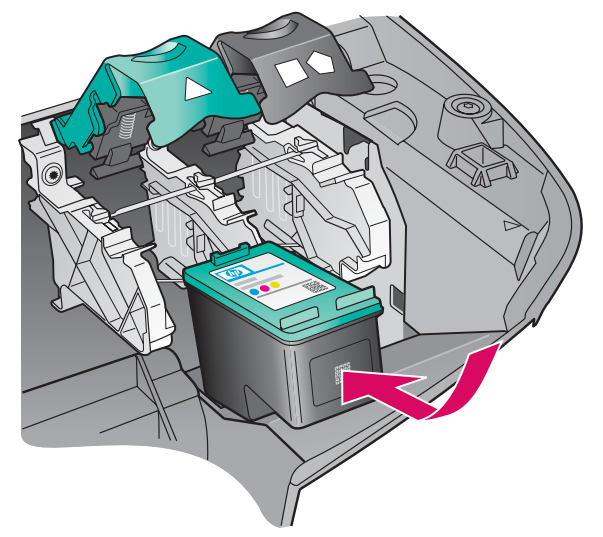

Kontroller at enheten er **PÅ** før du fortsetter.

- **a** Hold den **trefargede** blekkpatronen med HP-etiketten vendt opp.
- **b** Plasser den **trefargede** blekkpatronen foran det **venstre** sporet.
- Trykk blekkpatronen ned i sporet til den stopper.

## **13** Sett inn den svarte blekkpatronen

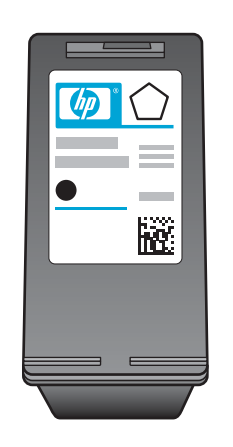

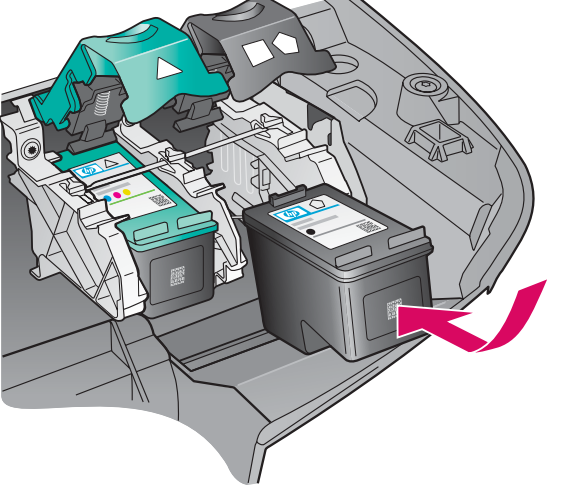

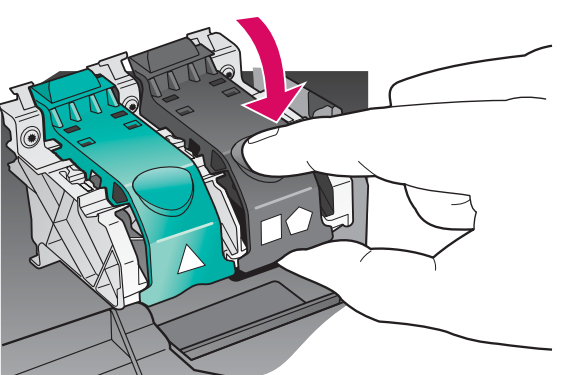

- **a** Hold den **svarte** blekkpatronen med HP-etiketten vendt opp.
- b Plasser den svarte blekkpatronen foran det høyre sporet.
- **c** Trykk blekkpatronen ned i sporet til den stopper.
- **d** Trykk låsene ned for å lukke dem, og lukk deretter dekselet.

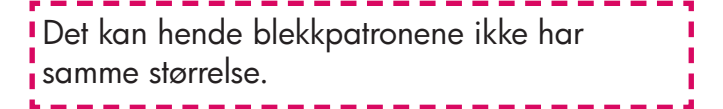

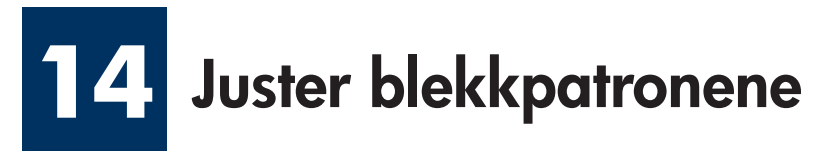

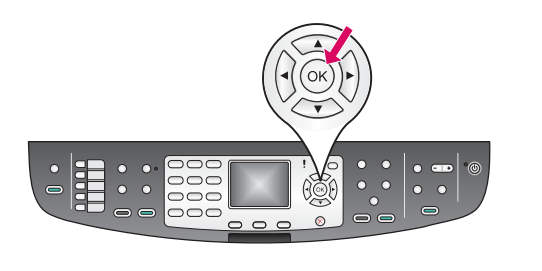

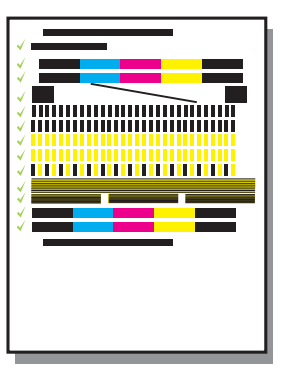

a Trykk på OK på kontrollpanelet for hver melding du får, for å starte justering av blekkpatronene.

Justeringen kan ta noen minutter.

b Når siden skrives ut, er justeringen fullført. Se etter statusen på fargegrafikkskjermen, og trykk deretter på
 OK.

Resirkuler eller kast justeringssiden.

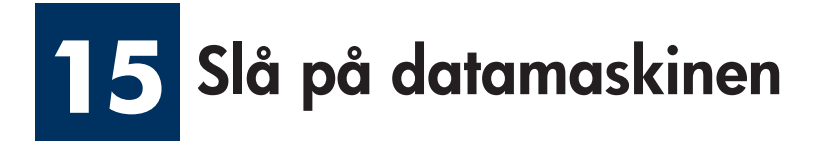

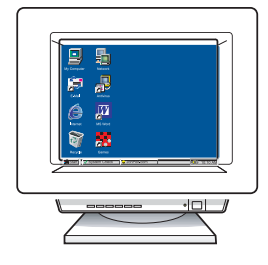

- **a** Slå på datamaskinen, logg deg på hvis det er nødvendig, og vent til skrivebordet vises.
- **b** Lukk alle åpne programmer.

Hvis du ikke skal koble enheten til en datamaskin eller et nettverk, går du til kapitlet **Faksoppsett** i brukerhåndboken.

## 16 Velg ÉN tilkoblingstype (A, B eller C)

### A: USB-tilkobling

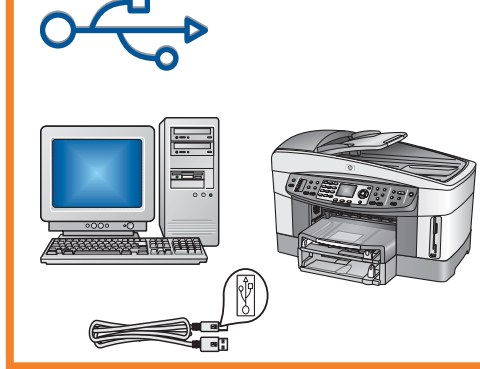

Bruk denne tilkoblingstypen hvis du vil koble enheten direkte til en datamaskin. (Du må ikke koble til før du får beskjed om å gjøre det.)

Nødvendig utstyr: USB-kabel.

Gå til del A for instruksjoner for USB-tilkobling.

### **B: Ethernet-nettverk (kablet)**

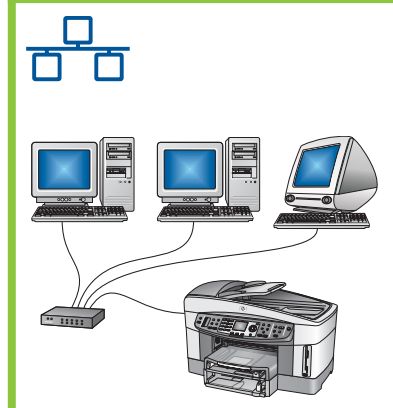

Bruk denne tilkoblingstypen hvis du vil ha en Ethernet-tilkobling mellom enheten og nettverket.

Nødvendig utstyr: hub/ruter/svitsj og Ethernet-kabel.

Gå til del B for instruksjoner for en Ethernetkabeltilkobling.

### C: Trådløs tilkobling (tilgangspunkt)

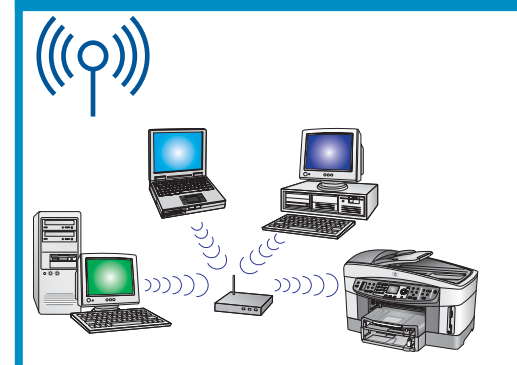

Bruk denne tilkoblingstypen hvis du ønsker en trådløs tilkobling (802.11 b eller g) mellom enheten og nettverket.

Dette krever en trådløs hub eller et trådløst tilgangspunkt.\*

Gå til del C for instruksjoner for en tilkobling med et trådløst tilgangspunkt.

\*Hvis du ikke har et tilgangspunkt, men vil koble den trådløse datamaskinen til enheten, kan du se kapitlet om å **koble til et trådløst nettverk uten et tilgangspunkt** i nettverkshåndboken.

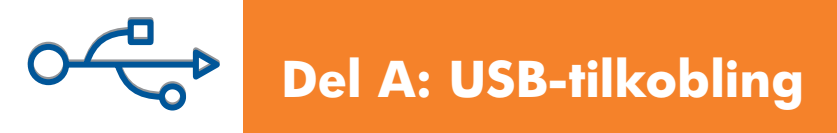

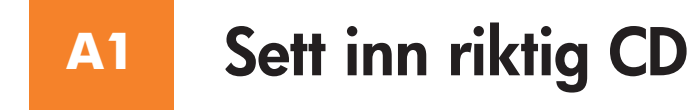

#### Windows-brukere:

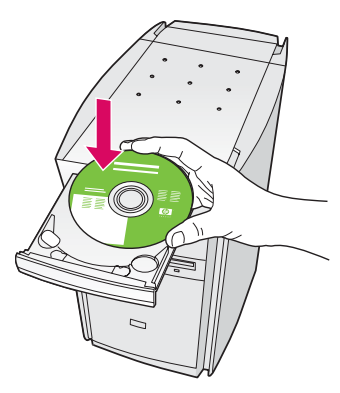

- a Sett inn Windows-CDen for HP all-in-one.
- **b** Følg instruksjonene på skjermen.
- c I skjermbildet Type forbindelse må du velge direkte til denne datamaskinen. Fortsett til neste side.

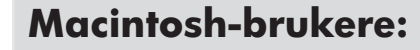

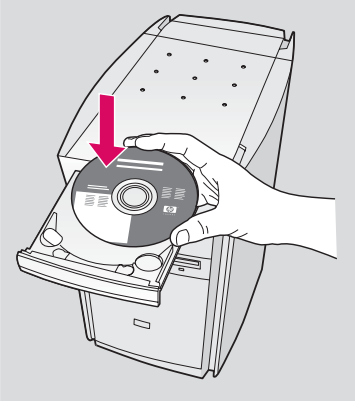

Sett inn **Macintosh**-CDen for HP all-in-one. Gå til neste side før du installerer programvaren.

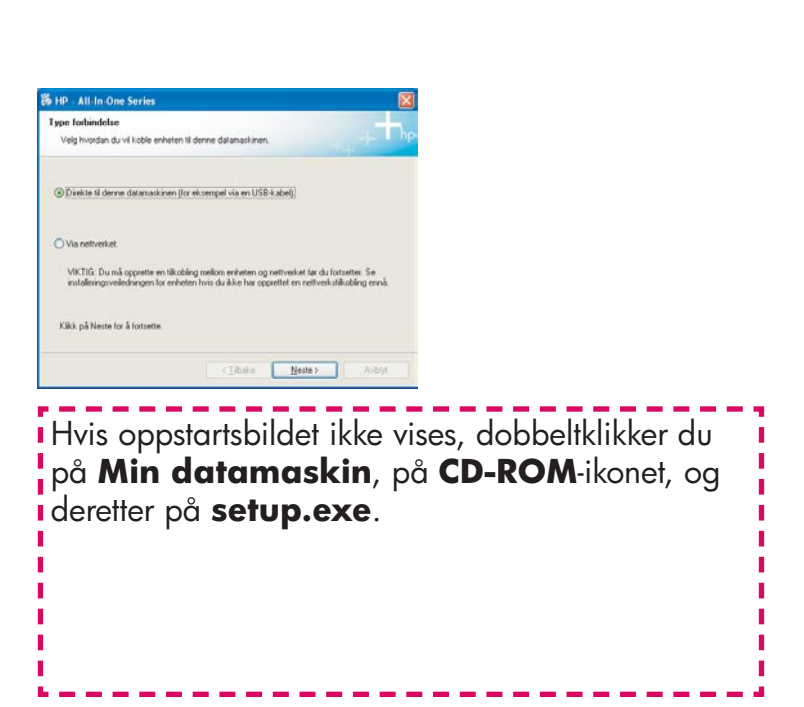

## A2 Koble til USB-kabelen

#### Windows-brukere:

 a Det kan hende at du må vente flere minutter før meldingen om at du skal koble til USB-kabelen vises på skjermen. Når meldingen vises, kobler du USBkabelen til porten på baksiden av HP all-in-one, og deretter til en USB-port på datamaskinen.

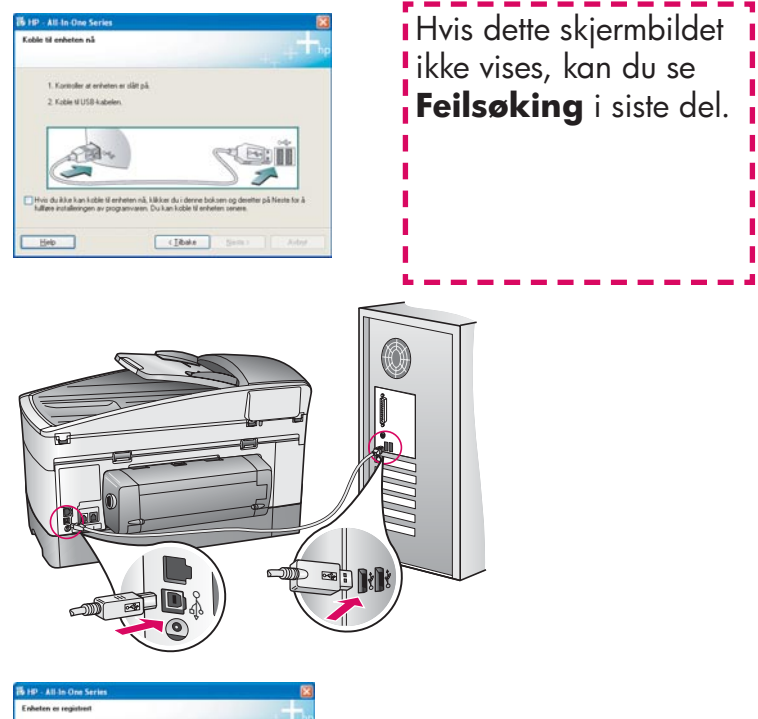

Ri Ho Alla Cata Sardis (Contanta en regalistat)
Produter el Victoria el Victoria (Contanta el Victoria)
Produter el Victoria (Contanta el Victoria)
Produter el Victoria (Contanta el Victoria)
Produter el Victoria (Contanta el Victoria)
Produter el Victoria (Contanta el Victoria)
Produter el Victoria (Contanta el Victoria)
Produter el Victoria (Contanta el Victoria)
Produter el Victoria (Contanta el Victoria)
Produter el Victoria (Contanta el Victoria)
Produter el Victoria (Contanta el Victoria)
Produter el Victoria (Contanta el Victoria)
Produter el Victoria (Contanta el Victoria)
Produter el Victoria (Contanta el Victoria)
Produter el Victoria (Contanta el Victoria)
Produter el Victoria (Contanta el Victoria)
Produter el Victoria (Contanta el Victoria)
Produter el Victoria (Contanta el Victoria)
Produter el Victoria (Contanta el Victoria)
Produter el Victoria (Contanta el Victoria)
Produter el Victoria (Contanta el Victoria)
Produter el Victoria (Contanta el Victoria)
Produter el Victoria (Contanta el Victoria)
Produter el Victoria (Contanta el Victoria)
Produter el Victoria (Contanta el Victoria)
Produter el Victoria (Contanta el Victoria)
Produter el Victoria (Contanta el Victoria)
Produter el Victoria (Contanta el Victoria)
Produter el Victoria (Contanta el Victoria)
Produter el Victoria (Contanta el Victoria)
Produter el Victoria (Contanta el Victoria)
Produter el Victoria (Contanta el Victoria)
Produter el Victoria (Contanta el Victoria)
Produter el Victoria (Contanta el Victoria)
Produter el Victoria (Contanta el Victoria)
Produter el Victoria (Contanta el Victoria)
Produter el Victoria (Contanta el Victoria)
Produter el Victoria (Contanta el Victoria)
Produter el Victoria (Contanta el Victoria)
Produter el Victoria (Contanta el Victoria)
Produter el Victoria (Contanta el Victoria)
Produter el Victoria (Contanta el Victoria)
Produter el Victoria (Contanta el Victoria)
Produter el Victoria (Contanta el Victoria)
Produter el Victoria (Contanta el Victoria)
Produter el Victoria (Contanta el Victoria)
Produt

b Følg instruksjonene på skjermen for å fullføre
 Veiviser for faksoppsett og Registrer
 deg nå.

#### **Macintosh-brukere:**

**a** Koble USB-kabelen fra datamaskinen til USBporten på baksiden av enheten.

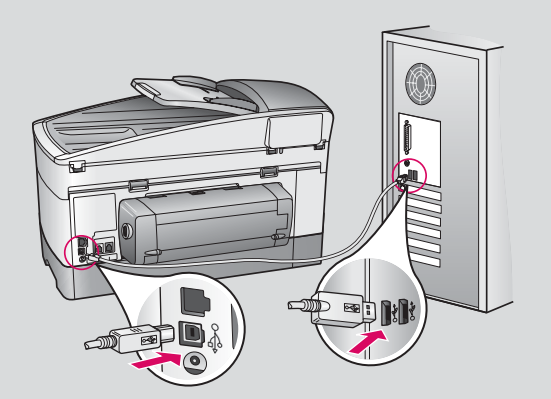

#### b Dobbeltklikk på ikonet HP All-in-One Installer.

 c Kontroller at du har fullført alle skjermbildene, inkludert installeringsassistenten. Du må velge USB. Du må også klikke på knappen Print Center (Utskriftssenter) for å legge til HP all-in-one på skriverlisten.

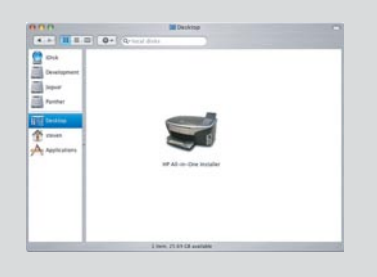

| Introduction                                                                              |                                                                                |                                                        |                                                                     |
|-------------------------------------------------------------------------------------------|--------------------------------------------------------------------------------|--------------------------------------------------------|---------------------------------------------------------------------|
| Use the HP All-I<br>your HP All-In-I                                                      | in-One Setup<br>Dne device.                                                    | Assistant                                              | to configure                                                        |
| The HP Ali-In-C<br>information ab<br>information. Th<br>Assistant to so<br>the bundled so | one Setup Asi<br>out your syst<br>his informatio<br>etup the selec<br>oftware. | iistant will<br>em and co<br>n will be u<br>ted HP All | gather import<br>effect your pen<br>sed by the Set<br>Hn-One device |
|                                                                                           |                                                                                |                                                        |                                                                     |

## A3 Gå til trinn 17 på side 14.

## B1 Koble til Ethernet-kabelen

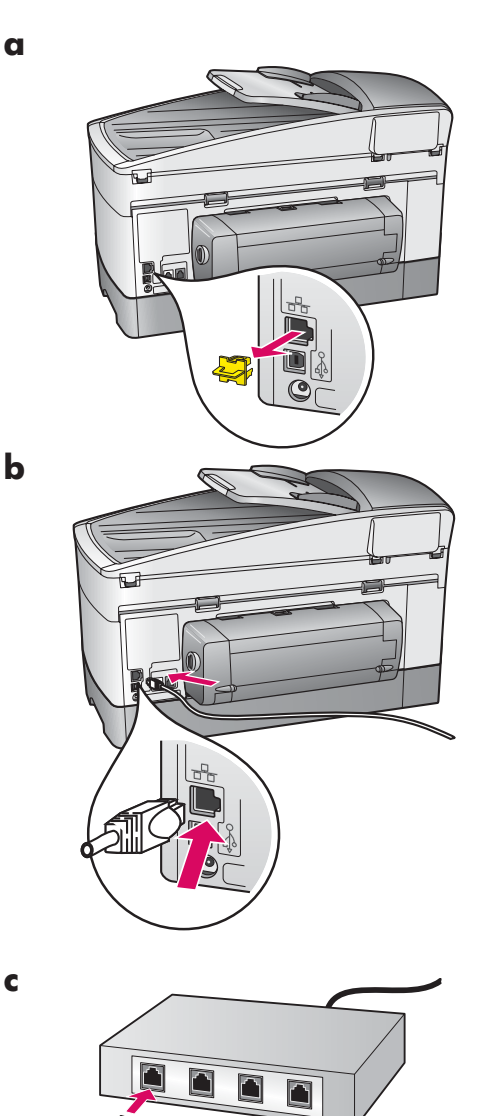

- **a** Fjern den gule pluggen fra baksiden av enheten.
- **b** Koble den ene enden av Ethernet-kabelen til Ethernet-porten på baksiden av enheten.
- Koble den andre enden av Ethernet-kabelen til huben/ruteren/ svitsjen. Hvis kabelen ikke er lang nok, kan du kjøpe en lengre kabel.

**Viktig!** Du må ikke koble Ethernet-kabelen til et kabelmodem. Du må ha et nettverk som fungerer. Hvis du allerede har koblet til USB-kabelen, må du ikke koble til Ethernet-kabelen.

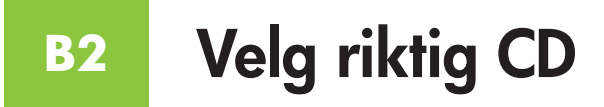

#### Windows-brukere:

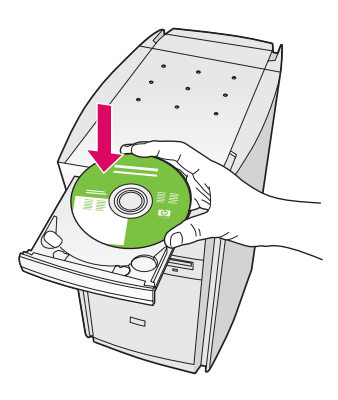

- **a** Sett inn **Windows**-CDen for HP all-in-one.
- **b** Følg instruksjonene på skjermen.
- c I skjermbildet Type forbindelse må du velge via nettverket. Følg instruksjonene på skjermen.
- **d** Du må godta begge meldingene om brannmur, ellers vil installeringen mislykkes.

![](_page_10_Picture_7.jpeg)

Hvis oppstartsskjermbildet ikke vises, dobbeltklikker du på **Min datamaskin**, på **CD-ROM**-ikonet, og deretter **setup.exe**.

#### **Macintosh-brukere:**

![](_page_10_Picture_10.jpeg)

- a Sett inn Macintosh-CDen for HP all-in-one.
- b Dobbeltklikk på ikonet for HP All-in-One Installer.

![](_page_10_Picture_13.jpeg)

 c Kontroller at du har fullført alle skjermbildene, inkludert installeringsassistenten. Du må velge TCP/IP. Du må også klikke på knappen
 Print Center (Utskriftssenter) for å legge til HP all-in-one på skriverlisten.

| Introduction                                                          |                                                             |                                                             |                                                             | \$                                      |
|-----------------------------------------------------------------------|-------------------------------------------------------------|-------------------------------------------------------------|-------------------------------------------------------------|-----------------------------------------|
| Use the HP All-<br>your HP All-In-                                    | in-One Setu<br>One device.                                  | p Assistant                                                 | to configur                                                 |                                         |
| The HP Ali-In O<br>information at<br>information. T<br>Assistant to s | One Setup A<br>jour your sy<br>his informat<br>etup the sel | ssistant will<br>stem and c<br>ion will be u<br>lected HP A | I gather imp<br>offect your p<br>used by the<br>I-In-One de | ortant<br>sersonal<br>Setup<br>rice and |
| the bundled so                                                        | an carao de                                                 |                                                             |                                                             |                                         |

![](_page_10_Picture_16.jpeg)

![](_page_11_Picture_0.jpeg)

### **C1**

## Skriv ned den nødvendige informasjonen

l det neste trinnet må du angi informasjon om det trådløse nettverket. Skriv ned informasjonen her, slik at den er lett tilgjengelig.

#### Informasjon:

Nettverksnavn (også kalt SSID):

WEP/WPA-passord (hvis det er nødvendig):

Hvis du ikke har denne informasjonen, kan du se dokumentasjonen som fulgte med det trådløse tilgangspunktet.

**C2** 

## Angi informasjon på kontrollpanelet

![](_page_11_Figure_11.jpeg)

#### Vis tastaturtips:

Slik velger du: Bruk piltastene til å utheve, og velg **OK**.

Ved feil: Velg Fjern

For små bokstaver: Velg **abc** 

For tall: Velg 123

Når du er ferdig: Uthev **Ferdig**, og velg **OK**. **a** På kontrollpanelet til enheten trykker du på **Oppsett**-knappen.

- **b** Trykk på **8** for å åpne Nettverk-menyen.
- **c** Når Nettverk-menyen vises, trykker du på **4** for å åpne veiviseren for trådløs konfigurering.

En liste over nettverk som er funnet, vises på skjermen. Nettverket med det sterkeste signalet vises først.

- d Uthev navnet på nettverket du skrev ned i trinn C1, og trykk deretter på
   OK. (Hvis nettverket ikke finnes på listen, velger du Skriv inn et nytt nettverksnavn (SSID) og angir Nettverksnavn. Kontroller at det ikke finnes hindringer mellom tilgangspunktet og HP all-in-one.)
- e Hvis nettverket er kryptert, vil du bli bedt om å angi WEP-nøkkelen eller WPA-passordet. Det skilles mellom store og små bokstaver i begge. Se
   Vis tastaturtips til venstre.
- **f** Følg instruksjonene på skjermen. Hvis tilkoblingen er vellykket, går du til neste side. Hvis tilkoblingen mislykkes, kan du se **Feilsøking** i siste del.

![](_page_12_Picture_0.jpeg)

#### Windows-brukere:

![](_page_12_Picture_2.jpeg)

- **a** Sett inn **Windows**-CDen for HP all-in-one.
- **b** Følg instruksjonene på skjermen.
- c I skjermbildet Type forbindelse må du velge via nettverket. Følg instruksjonene på skjermen.
- **d** Du må godta begge meldingene om brannmur, ellers vil installeringen mislykkes.

![](_page_12_Picture_7.jpeg)

Hvis oppstartsskjermbildet ikke vises, dobbeltklikker du på **Min datamaskin**, på **CD-ROM**-ikonet, og deretter **setup.exe**.

#### **Macintosh-brukere:**

![](_page_12_Picture_10.jpeg)

- **a** Sett inn **Macintosh**-CDen for HP all-in-one.
- b Dobbeltklikk på ikonet for HP All-in-One Installer.

![](_page_12_Picture_13.jpeg)

 c Kontroller at du har fullført alle skjermbildene, inkludert installeringsassistenten. Du må velge TCP/IP. Du må også klikke på knappen
 Print Center (Utskriftssenter) for å legge til HP all-in-one på skriverlisten.

|                                                                                            | HP All-In-C                                                           | Ine Setup A                                                 | ssist                                              |                                             |
|--------------------------------------------------------------------------------------------|-----------------------------------------------------------------------|-------------------------------------------------------------|----------------------------------------------------|---------------------------------------------|
| Introduction                                                                               |                                                                       |                                                             |                                                    | \$                                          |
| Use the HP All-In<br>your HP All-In-C                                                      | n-One Setu<br>One device.                                             | p Assistant                                                 | to configu                                         | are                                         |
| The HP All-In-O<br>information abo<br>information. Th<br>Assistant to se<br>the bundled so | ne Setup A<br>out your syn<br>is informati<br>tup the sele<br>ftware. | ssistant will<br>stem and co<br>on will be u<br>ected HP Al | gather in<br>slect your<br>sed by th<br>I-In-One d | portant<br>personal<br>e Setup<br>evice and |
|                                                                                            |                                                                       |                                                             |                                                    |                                             |

![](_page_13_Picture_0.jpeg)

![](_page_13_Figure_1.jpeg)

Når du ser skjermbildet **Gratulerer!**, kan du begynne å bruke HP all-in-one. Se brukerhåndboken eller den elektroniske hjelpen for å komme i gang.

Hvis du har flere datamaskiner i nettverket, går du til neste trinn.

![](_page_13_Picture_4.jpeg)

Hvis du ikke bruker et trådløst nettverk, og vil slå av den blå lampen, trykker du på **Oppsett**, **8**, **5** og **2**.

![](_page_13_Picture_6.jpeg)

Hvis du vil forhindre at papir flyr ut av utskuffen, drar du i og slår ut papirskuffforlengeren.

## Konfigurer flere datamaskiner (valgfritt)

![](_page_13_Picture_9.jpeg)

Hvis du har flere datamaskiner i nettverket, må du installere programvaren for HP all-in-one på hver maskin.

Følg instruksjonene på skjermen. Kontroller at du velger tilkoblingstypen mellom nettverket og HP all-in-one (ikke mellom datamaskinen og nettverket).

## Feilsøking

## www.hp.com/support

**Problem:** Du forsøker å sette opp en trådløs tilkobling via kontrollpanelet, men enheten kobles ikke til nettverket.

**Handling:** På tilgangspunktet slår du på alternativene for navn på kringkastingsnettverk, og slår av navnet på stille kringkasting.

Flytt tilgangspunktet nærmere HP all-in-one, og kontroller at det ikke er noen hindringer i veien.

Slå av tilgangspunktet, vent 30 sekunder, og slå det på igjen.

Kontroller at du har angitt riktig modus for trådløs kommunikasjon og godkjenningstype. Se trinn C1 til og med C3.

Se nettverkshåndboken hvis du vil ha flere detaljer og informasjon om problemløsing.

#### Problem: Meldingene Finner ikke skriveren vises.

![](_page_14_Picture_10.jpeg)

**Handling:** Kontroller først at du har en aktiv tilkobling til enheten. Se etter et ikon på fargegrafikkskjermen. Hvis du ikke ser et ikon, går du tilbake til delen for tilkoblingstype (B eller C).

Hvis du har en aktiv tilkobling, kan du forsøke følgende:

- Slå av enheten, vent 30 sekunder, og slå den på igjen.
- Forsøk å koble fra brannmuren midlertidig.

**Brukere med kablet nettverk (Ethernet)**: Kontroller at kablene er koblet til. Kontroller kabelen mellom ruteren og enheten. Kontroller kabelen mellom datamaskinen og enheten.

Kontroller at LAN-kortet er riktig konfigurert. Se nettverkshåndboken hvis du vil ha mer informasjon.

![](_page_14_Picture_17.jpeg)

Se nettverkshåndboken hvis du vil ha detaljert informasjon om problemløsing og tilleggsinformasjon om installering.

## Feilsøking

![](_page_15_Picture_1.jpeg)

![](_page_15_Figure_2.jpeg)

**Problem:** Meldingen **Ta ut og sjekk blekkpatroner** vises etter at du har satt inn blekkpatroner.

**Handling:** Ta ut blekkpatronene. Kontroller at all teip er fjernet fra kobberkontaktene. Lukk dekselet.

![](_page_15_Picture_5.jpeg)

Problem: Papiret har kjørt seg fast.

**Handling:** Slå av enheten og ta ut tilleggsutstyret for utskrift. Fjern papiret forsiktig. Sett utskriftsutstyret på plass igjen. Slå på enheten, og legg deretter i papiret igjen. Se trinn 5 og 8.

![](_page_15_Picture_8.jpeg)

**Problem:** Du så ikke skjermbildet med beskjed om å koble til USB-kabelen.

 Total function
 Total function

 Image: State of the state of the state

**Handling:** Ta ut **Windows**-CDen for HP all-in-one, og sett den inn igjen. Se del A.

Problem: Microsoft-skjermbildet Legg til maskinvare vises.

**Handling:** Klikk på **Avbryt**. Ta ut USB-kabelen, og sett deretter inn **Windows**-CDen for HP all-in-one. Se del A.

![](_page_15_Figure_14.jpeg)

Problem: Skjermbildet Enhetsinstallasjonen ble ikke fullført vises.

**Handling:** Kontroller at kontrollpaneloverlegget sitter fast. Koble fra HP all-in-one, og koble den deretter til igjen. Kontroller alle tilkoblinger. Kontroller at USB-kabelen er koblet til datamaskinen. Du må ikke koble USB-kabelen til et tastatur eller en ikke-strømførende hub. Se del A.

![](_page_15_Picture_17.jpeg)

Problem: Macintosh-programvaren installeres ikke.

**Handling:** Kontroller at USB-kabelen er koblet til datamaskinen før du installerer programvaren. Du må ikke koble USB-kabelen til et tastatur eller en ikkestrømførende hub. Se del A. Hvis du har problemer med nettverksprogramvaren, kan du se nettverkshåndboken.

Se brukerhåndboken hvis du vil ha mer informasjon. Trykt på resirkulert papir. Gå til www.hp.com/support hvis du vil ha hjelp.

![](_page_15_Picture_21.jpeg)

![](_page_15_Picture_22.jpeg)